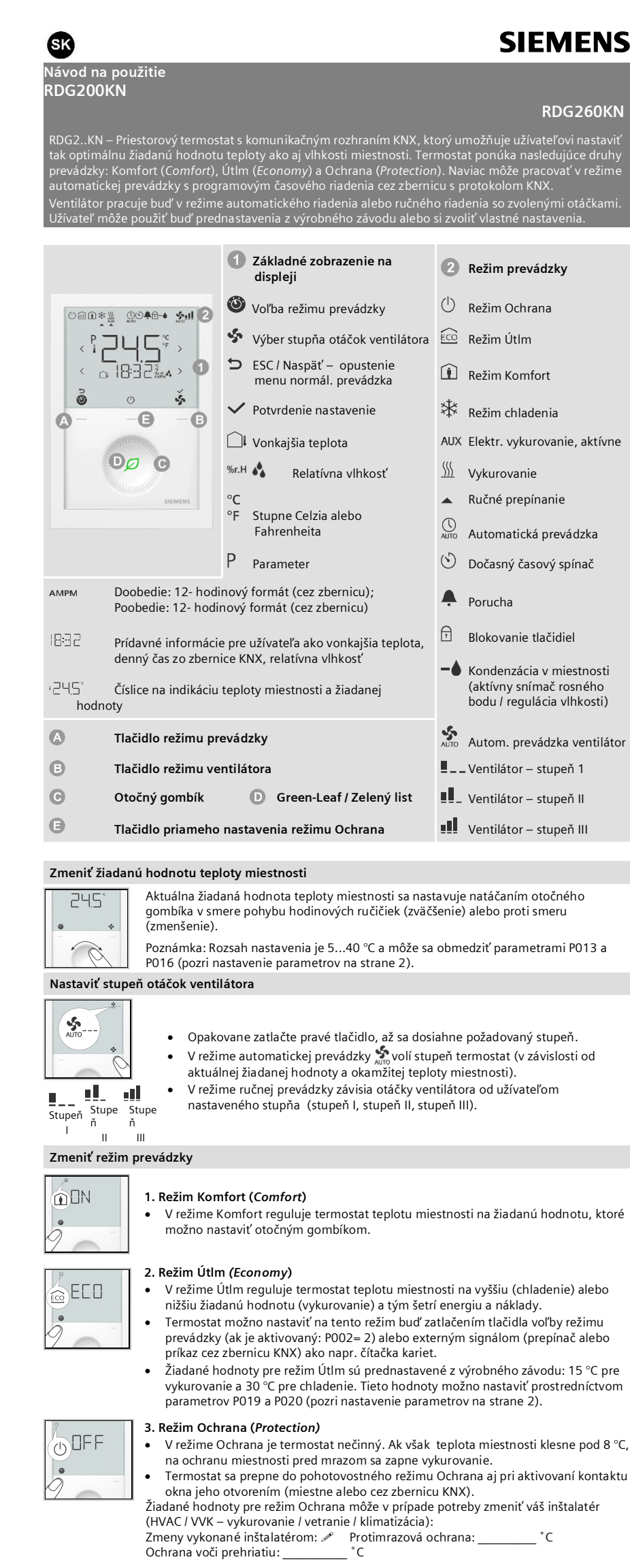

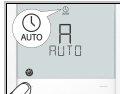

# 4. Režim automatickej prevádzky

V režime automatickej prevádzky prepína termostat medzi režimom Komfort a Útlm podľa príkazov zo zbernice KNX (program časového riadenia). Ak program nie je k dispozícii, nahradí sa režim automatickej prevádzky režimom

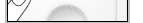

Komfort

Dôležité: Ak sú žiadané hodnoty nastavené na Vyp (Off), neaktivuje sa žiadna bezpečnostná funkcia vykurovania alebo chladenia. Nebezpečenstvo mrazu alebo prehriatia miestnosti!

## Zobrazenie symbolu Green-Leaf / Zelený list

Symbol Zelený list indikuje energeticky efektívne nastavenia koncový užívateľom.

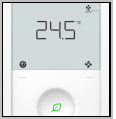

Zelený list: Nastavenia sú v rámci prednastaveného energeticky efektívneho rozsahu.

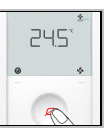

Červený list: Nastavenia sú mimo prednastaveného energeticky efektívneho rozsahu. Koncoví užívatelia môžu zatlačiť tlačidlo s červeným listom a vrátiť sa naspäť energeticky efektívnej prevádzky.

## Pripomenutie potreby vyčistenia filtra, indikácia externých porúch

Toto hlásenie vás upozorní na potrebu vyčistenia filtrov vášho klimatizačného zariadenia.

- Zobrazí sa po 🖉 \_ Ĵ FIL\* "Prevádzkových hodinách ventilátora" a zanikne po nastavení termostatu do prevádzkového režimu Ochrana. Δ
  - AL1 \* Toto hlásenie poruchy indikuje vznik externej poruchy \*:
- Û AL2 \* Ω AL3 \* 🗘 AL3 : 🖋
  - 🗘 AL1 : 🖋
- △ AL2 : /

\* Musí konfigurovať inštalatér

## Blokovanie tlačidiel

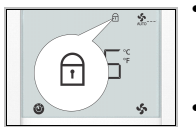

Pri aktivovaní funkcie blokovania tlačidiel (parameter P028 = 2) možno zatlačením pravého tlačidla po dobu 3 sek tlačidlá zablokovať alebo odblokovať. Zablokované

tlačidlá sú označení symbolom kľúča 🗗.

Ak je nakonfigurovaná funkcia "Automatické blokovanie" (P028 = 1), termostat automaticky zablokuje tlačidlá 10 sekúnd po poslednom nastavovaní.

Uvedenie do prevádzky (kvalifikovaným inštalatérom VVK)

Popri prispôsobeniu termostatu riadenému systému a optimalizácii kvality regulácie možno nastaviť aj ďalšie pa-rametre regulácie. Možno to urobiť aj počas prevádzky tlačidlami na termostate alebo nástrojom na uvádzanie do prevádzky

## Parametre regulácie

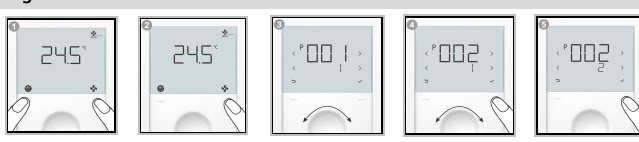

Pri zmene parametrov regulácie postupujte nasledovne:

- Súčasne zatlačte na 3 sekundy ľavé a pravé tlačidlo alebo pri aktivovanej funkcii bzučiaka (P030) pokiaľ nezaznie bzučiak prístroja
- Úroveň Servis: Aktivovať a v priebehu 0,5 ...4 sek opakovane zatláčať pravé tlačidlo, pokiaľ sa nezobrazí "P001".

**Úroveň Expert**: Aktivovať a v priebehu 0,5 ...4 sek opakovane zatláčať ľavé tlačidlo, pokiaľ sa už nezobrazuje, teplota. Minimálne o ½ obrátky natočiť otočný gombík v smere proti pohybu hodinových ručičiek. Zobrazí sa **P050**.

- 3. Natáčaním otočného gombíka zvoľte želaný parameter.

5. Zatlačením tlačidla  $\checkmark$  (OK) potvrďte nastavenú hodnotu alebo tlačidlom  $\leftrightarrows$  (Esc) zrušte jej zmenu. Postupom v krokoch 3 – 5 zmeňte aj ďalšie želané parametre alebo zatlačením  $\boxdot$  (Esc) opustite režim nastavovania parametrov.

Poznámka: Ak je aktivovaná ochrana prístupovým heslom (má to realizovať inštalatér), musia užívatelia na otvorenie režimu nastavovania parametrov zadať prístupové heslo. Po 5- násobnom chybnom zadaní hesla sa termostat zablokuje a nasledujúcich

5 minút sa heslo nedá zadať. Zobrazia sa symboly 🕚 a 🗖.

#### Zoznam parametrov

| Č.          | Popis                                                 | Prednastavenie<br>z výrob. závodu                                               | Rozsah nastavenia                                                                                                    | Nast. |
|-------------|-------------------------------------------------------|---------------------------------------------------------------------------------|----------------------------------------------------------------------------------------------------|-------|
| P001        | Sekvencia riadenia                                    | 2- rúrk./ 2-stup:<br>1 = iba chladenie<br>4- rúrkový:<br>4 = vykur.<br>a chlad. | 0 = iba vykurovanie (V)<br>1 = iba chladenie (CH)<br>2 = prepínanie V/CH, automaticky<br>3 = prepínanie V/CH, ručne<br>4 = vykurovanie a chladenie (V a CH)                                                                                                    |       |
| P002        | Činnosť cez výber druhu režimu<br>prevádzky           | 1                                                                               | 1 = Auto ** (Komfort) – Ochrana<br>2 = Auto ** - Komfort - Útlm - Ochrana<br>3 = Auto ** (Komfort) – Ochrana /<br>prítomnosť                                                                                                    |       |
| P003        | Činnosť cez výber stupňa otáčok<br>ventilátora        | 0                                                                               | 0 = Automaticky - ručne<br>1 = Ručne<br>2 = Automaticky - ručne – režim Ochrana<br>3 = Automaticky – režim Ochrana                                                                                                    |       |
| P004        | Jednotka                                              | 0                                                                               | 0 = °C (parameter v °C)<br>1 = °F (parameter v °F)                                                                                                    |       |
| P006        | Korekcia nameranej hodnoty teploty                    | 0 К                                                                             | -55 K                                                                                                    |       |
| P007        | Korekcia hodnoty relatívnej vlhkosti                  | 0                                                                               | -10010 %                                                                                                    |       |
| P008        | Štandardné zobrazenie na displeji                     | 0                                                                               | 0 = teplota miestnosti<br>1 = žiadaná hodnota teploty                                                                                                    |       |
| P009        | Zobrazenie prídavných informácií                      | 0                                                                               | 0 = (žiadne zobrazenie)<br>1 = °C a °F<br>2 = vonkajšia teplota (cez zbernicu)<br>3 = denný čas (12 h) (cez zbernicu)<br>4 = denný čas (24 h) (cez zbernicu)<br>5 = vlhkosť                                                                                                    |       |
| P010        | Prevádzka so žiadanou hodnotou                        | 1                                                                               | 1 = režim Komfort<br>2 = režim Útlm                                                                                                    |       |
| P011        | Základná žiad. hodnota pre režim<br>Komfort           | 21 °C (70 °F)                                                                   | 540 °C (41104 °F)                                                                                                    |       |
| P013        | Min. žiad. hodnota pre režim Komfort                  | 5 °C (41 °F)                                                                    | (P010 = 1): 5 °C (41 °F)P016-1 K<br>(P010 = 2): 5 °C (41 °F)P014-1 K                                                                                                    |       |
| P014        | Max. žiad. hodnota pre režim Komfort /<br>vykurovanie | 21 °C (70 °F)                                                                   | P013+1 KP015-1 K                                                                                                    |       |
| P015        | Min. žiad. hodnota pre režim Komfort /<br>chladenie   | 25 °C (77 °F)                                                                   | Р014+1 КР016-1 К                                                                                                    |       |
| P016        | Max. žiad. hodnota pre režim Komfort                  | 35 °C (95 °F)                                                                   | (P010 = 1): P013 +1 K40 °C (104 °F)<br>(P010 = 2): P015 +1 K40 °C (104 °F)                                                                                                    |       |
| P019        | Žiadaná hodnota pre režim Útlm /<br>vykurovanie       | 15 °C (59 °F)                                                                   | VYP /OFF (0), 5 °CP020 (41 °FP020)<br>P020 = 40 °C max. (P020 = 104 °F max.)                                                                                                    |       |
| P020        | Žiadaná hodnota pre režim Útlm /<br>chladenie         | 30 °C (86 °F)                                                                   | VYP /OFF, P01940 °C (P019104 °F)<br>P019 = 5 °C min. (P019 = 41 °F min.)                                                                                                    |       |
| P024        | Horná žiadaná hodnota vlhkosti                        | 50                                                                              | VYP /OFF (0), P026 alebo2090 %                                                                                                    |       |
| P026        | Dolná žiadaná hodnota vlhkosti                        | VYP /OFF                                                                        | VYP /OFF (0), 2090 % alebo                                                                                                    |       |
| P027<br>*** | Elektrické vykurovanie v režime<br>chladenia          | ZAP /ON                                                                         | ON = aktivované<br>OFF = zablokované                                                                                                    |       |
| P028        | Klávesnica                                            | 0                                                                               | 0 = aktivované<br>1 = automatické blokovania<br>2 = ručné blokovanie<br>3 = blokovanie režimu prevádzky<br>4 = blokovanie zmeny žiadanej hodnoty<br>5 = blokovanie stupňa ventilátora<br>6 = blok. režimu prevádzky & zmeny žiad.<br>hodn.<br>7 = blok. režimu prevádzky & stupňa<br>ventilátora<br>8 = blokov. zmeny žiad. hodn. & stupňa<br>ventilát. |       |
| P029        | Ventilátor: pásmo necitlivosti v režime<br>Komfort    | 0                                                                               | 0 = Blokovaný ventilátor<br>1 = Najnižší stupeň (vykurovanie a chladenie)<br>2 = Dolný stupeň (iba chladenie)<br>3 = Blokovaný ventilátor / automaticky &<br>ručne<br>4 = Dolný stupeň (V a CH) automaticky &<br>ručne<br>5 = Dolný stupeň (iba chladenie) autom. &<br>ručne<br>2 AB / ON = aktivované                                                  |       |
| P030        | Funkcia Bzučiak                                       | ZAP /ON                                                                         | ZAF / ON = aktivovana<br>VYP / OFF = deaktivovaná                                                                                                    |       |

\*\* Ak nie je k dispozícii program časového spínania cez zbernicu KNX, režim Automaticky zodpovedá režimu prevádzky

- Komfort
- \*\*\* Parameter P027 sa zobrazuje iba pre aplikácie s 2- rúrkovým systémom s elektrickým vykurovaním
- Všetky hodnoty teploty sa nastavujú s krokom 0,5 °C
- Zaznačte prosím všetky zmeny!

Smart Infrastructure Global Headquarters Theilerstrasse 1a CH-6300 Zug Tel. +41 58 724 2424 www.siemens.com/buildingtechnologies 
 Smart Infrastructure / Building Products
 Vyhradené právo zmien

 Lamačská cesta 3/A
 841 04 Bratislava

 www.siemens.sk/izbove-termostaty
 Vyhradené právo zmien

A5W00119448A\_AA 2020-09-07 Siemens Smart Infrastructure

A6V11545973\_sk--\_a